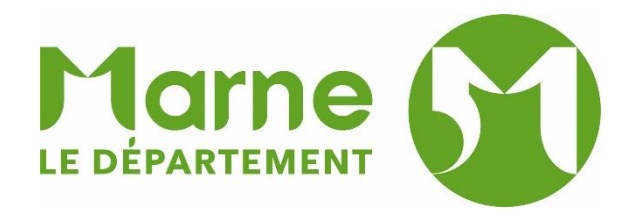

## TUTO SCANNER 3D ATELIER « MINI BUSTES »

## Direction de l'Éducation, des Loisirs et de la Mobilité Bibliothèque départementale de la Marne

| tape 1                                                                                                    |         |                             |  |  |
|----------------------------------------------------------------------------------------------------|---------|-----------------------------|--|--|
|                                                                                                    |         |                             |  |  |
| 1. Branchez le scanner 3D sur le port USB du côté gauche de l'ordinateur du PopFab                        |         |                             |  |  |
| 2. Ouvrez le logiciel <b>Sense</b>                                                                        |         |                             |  |  |
| 3. Sélectionnez le mode « TETE »                                                                          |         |                             |  |  |
|                                                                                                    |         |                             |  |  |
| Sense <sup>™</sup> for Intel <sup>®</sup> RealSense <sup>™</sup>                                          |         | - 0 ×                       |  |  |
|                                                                                                    | 🧶 Sense | <b>≵ ☆ ② _ ×</b>            |  |  |
| PARAMÈTRES                                                                                                |         |                             |  |  |
|                                                                                                    |         |                             |  |  |
| PETIT OBJET TETE<br>OBJET MOYEN                                                                           |         |                             |  |  |
|                                                                                                    |         |                             |  |  |
|                                                                                                    |         |                             |  |  |
| NUMÉRISER                                                                                                 |         |                             |  |  |
|                                                                                                    |         |                             |  |  |
|                                                                                                    |         |                             |  |  |
|                                                                                                    |         |                             |  |  |
| CONSEIL : Déplacez lentement l'appareil autour de la personne ou de l'objet pour collecter les données de |         |                             |  |  |
| numérisation 3D                                                                                           |         | ം ര്യം പാ <sup>1457</sup> 月 |  |  |
|                                                                                                    |         | 24/07/2018                  |  |  |
|                                                                                                    |         |                             |  |  |
|                                                                                                    |         |                             |  |  |
|                                                                                                    |         |                             |  |  |
|                                                                                                    |         |                             |  |  |
|                                                                                                    |         |                             |  |  |
|                                                                                                    |         |                             |  |  |
|                                                                                                    |         |                             |  |  |
|                                                                                                    |         |                             |  |  |

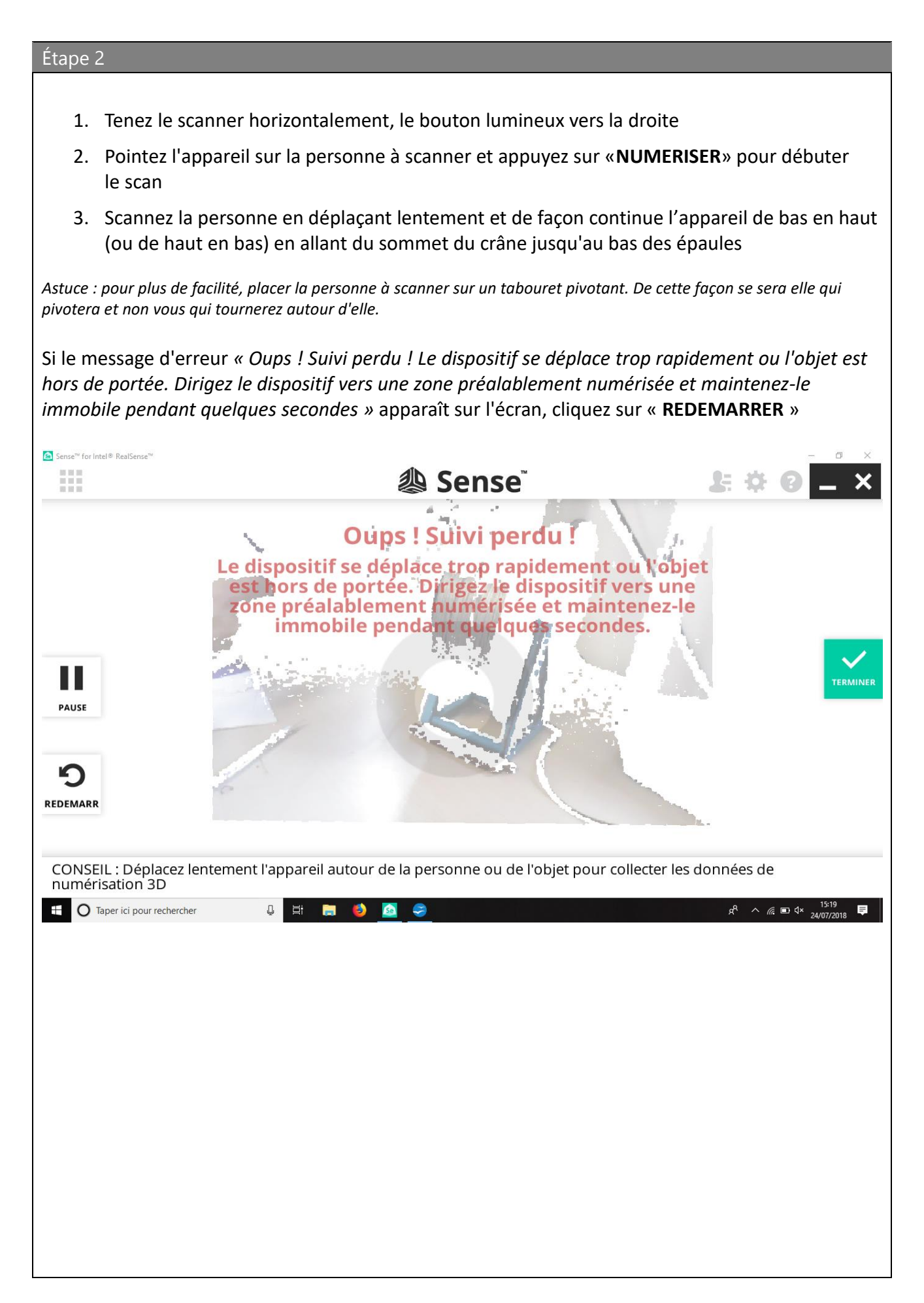

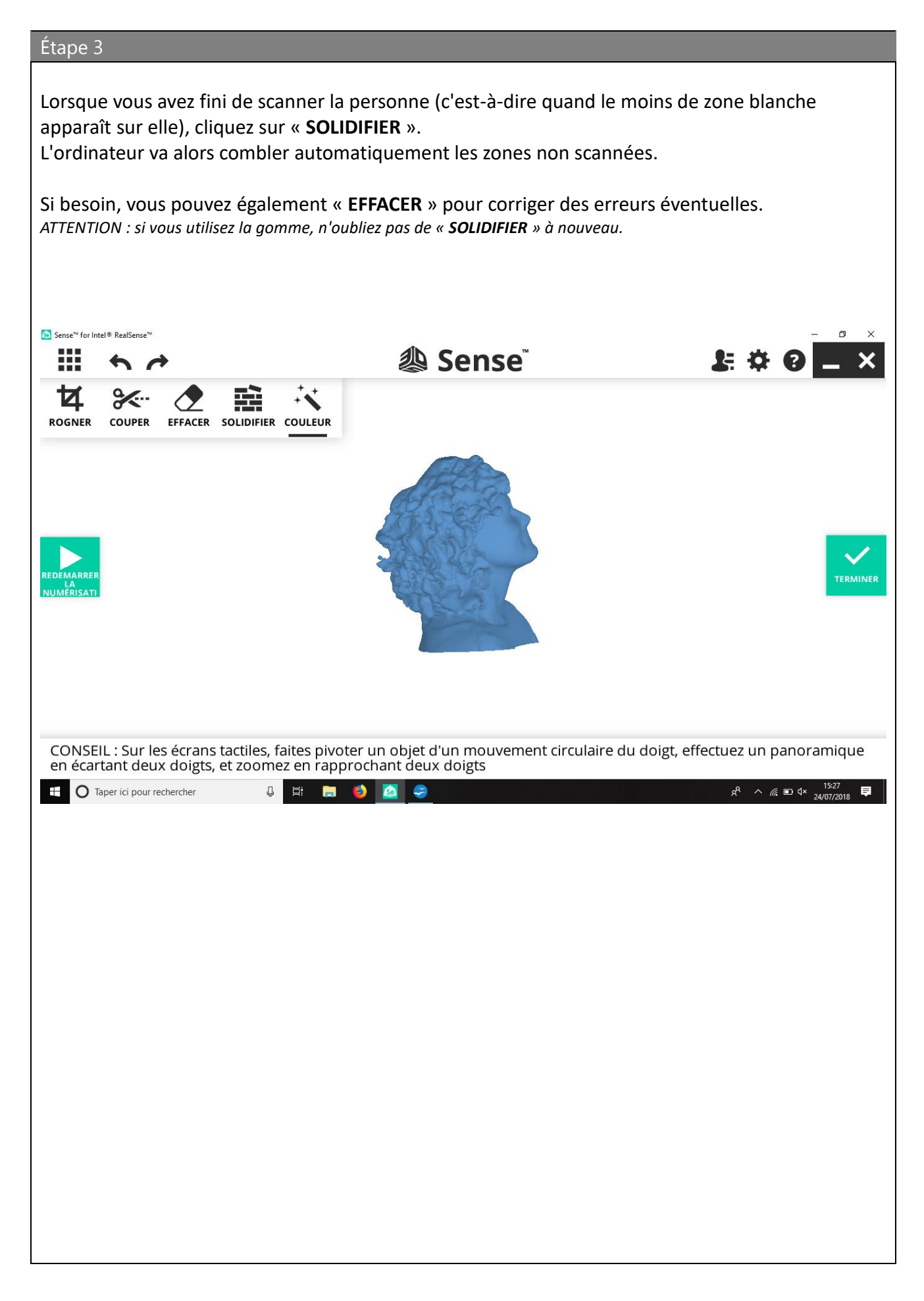

Étape 4

Placez votre sujet de profil en le faisant pivoter de façon circulaire avec votre souris dans le sens des aiguilles d'une montre (ou dans le sens inverse).

Cliquez sur « **COUPER** » puis ajustez la ligne de façon à ce que la base du buste soit la plus droite possible pour une impression 3D optimale puis sur « **APPLIQUER** ».

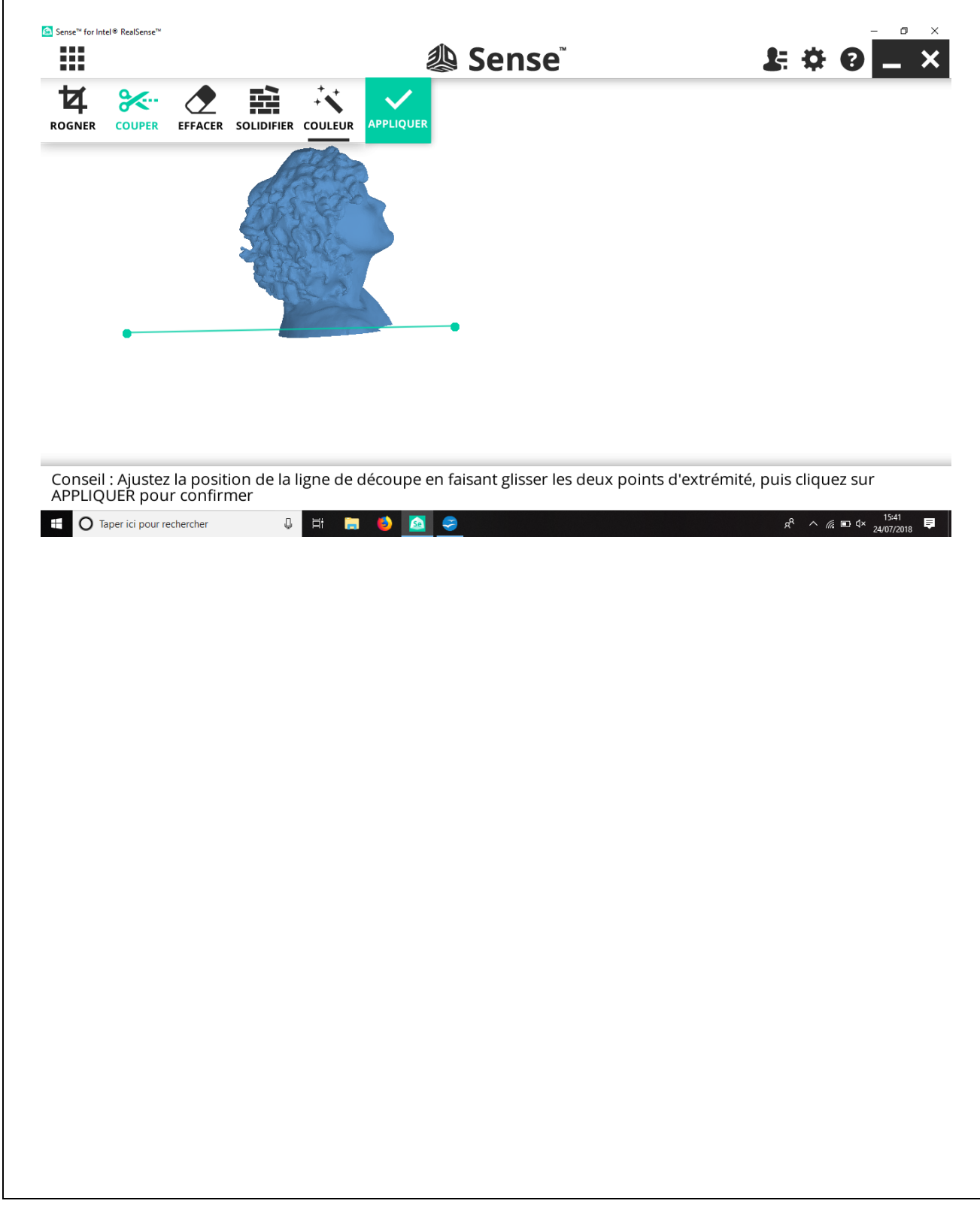

## Étape 5

| Cliquez sur « |  | > puis sur « | EXPORTER ». |
|---------------|--|--------------|-------------|
|---------------|--|--------------|-------------|

Nommez le nom du fichier par le prénom de la personne scannée et sélectionnez le format « STL Files ».

| Sense <sup>™</sup> for Intel <sup>®</sup> RealSense <sup>™</sup>                                                                                                    |                                                  | – 0 ×                                                |
|----------------------------------------------------------------------------------------------------|--------------------------------------------------|------------------------------------------------------|
| Enregistrer sous                                                                                                    | ×anse.                                           |                                                      |
| ← → ∽ ↑ 🔜 > Ce PC > Bureau >                                                                                                    | v 👌 Rechercher dans : Bureau 🔊                   |                                                      |
| Organiser 🔻 Nouveau dossier                                                                                                    | <b>▼</b> ?                                       |                                                      |
| Téléchargem: * ^<br>Documents *<br>Images *<br>3D<br>S_juillet 12juin                                                                                                    | OpenOffice 4.1.5<br>(fr) Installation<br>Files   |                                                      |
| Support bobine ConeDrive ConeDrive |                                                  |                                                      |
| Type : STL Files<br>OBJ Files<br>STL Files<br>Masquer les dossi PLY Files<br>VRML Models                                                                                                    |                                                  |                                                      |
| CONSEIL : Sur les écrans tactiles, f                                                                                                    | aites pivoter un objet d'un mouvement circulaire | du doigt, effectuez un panoramique                   |
| Taper ici pour rechercher                                                                                                    |                                                  | x <sup>R</sup> ∧ <i>(i</i> k ₪ ⊄× <sup>15:50</sup> ₽ |

C'est terminé. Vous n'avez plus qu'à imprimer votre buste !